## インターンシップ求人の閲覧について

企業・団体などから大学宛てに届いたインターンシップ求人はキャリア就職システムから閲覧出来ます。

①法政大学情報ポータル (http://www.as.hosei.ac.jp/)へ アクセス。 net2010認証のID・パスワードで ログインし、キャリア就職をクリック。

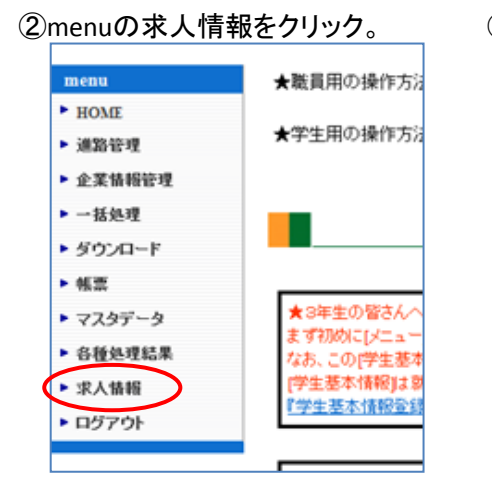

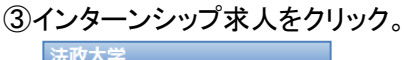

| 法政入子                                     |
|------------------------------------------|
| MENU                                     |
| 求人を検索する                                  |
| <b>求人MENU</b> <ul> <li>学校推薦一覧</li> </ul> |
| インターンシップ<br>ロインターンシップ求人                  |

## ④インターンシップ求人の一覧を確認できます。

| 4件中 1~4件目を表示  1                       |         |                             |         |       |  |  |
|---------------------------------------|---------|-----------------------------|---------|-------|--|--|
| 締切日                                   | ▲ 会社名 ▼ | ▲ 葉種 ▼                      | ▲ 実習地 ▼ |       |  |  |
|                                       |         | タイトル                        |         |       |  |  |
|                                       | ▲▲株式会社  | '情報版通信:ソフトウェア・情報級処理・情報服サービス | 神奈川県溝の口 | IF¥20 |  |  |
|                                       |         | 【一般公募/学年不問/学部不問】            |         | 8440  |  |  |
|                                       | 00##64  | 分類不能                        | 岐阜県内各地  |       |  |  |
|                                       |         | 大学経由/学年不問/学部不問】             |         | a+#0  |  |  |
|                                       | 株式会社●●  | 流通:その他(坊ネ・薬局・書籍・スホーツ等)      | 都内各所    | =¥%m  |  |  |
|                                       |         | 【一般公募/学年不問/学部不問】            |         | 6+40  |  |  |
| 2015/06/08                            | 口口市役所   | 公務(地方)                      | □□市役所   | =¥%m  |  |  |
|                                       |         | 【大学経由/3年生/学部不問】             |         |       |  |  |
| 4件中 1~4件目を表示  1                       |         |                             |         |       |  |  |
|                                       |         |                             |         |       |  |  |
|                                       |         |                             |         |       |  |  |
| ★詳細をクリックし、内容、申込方法、申込締切日時などよく確認してください。 |         |                             |         |       |  |  |
|                                       |         |                             |         |       |  |  |

⑤詳細をクリックし、締切日、締切時間、実習内容詳細、応募方法など確認します。 資料のアイコンが表示されている場合は、クリックすると募集用紙や応募用紙をダウンロードできます。

|                                          | インターンシップ求人                                                                                                    |                                                                                                |  |
|------------------------------------------|----------------------------------------------------------------------------------------------------|------------------------------------------------------------------------------------------------|--|
| 締切日<br>フリガナ<br>会社名                       | 2015/06/08<br>1                                                                                                    | インターンシップ求人                                                                                     |  |
| ▲叶社<br>所在地<br>実習地<br>URL<br>葉種分類<br>求人年度 | T 191-0000 TEU 92-930-TTTT<br>東京都日野市神的1-12-1<br>1.281% Arc Arc Arc Arc Arc Arc Arc Arc Arc Arc                                                                          | 求人年度 2015年度 会社名 株式会社●●・                                                                        |  |
| <u>タイトル</u><br>インターンシップ                  | 【大学経由/3年生/学部不問】<br>◆内容<br>平均2~3部署を体験<br>◆実習期間<br>約31(月)~9/11(金)※7日間<br>◆対象<br>3年生<br>◆応募締切<br>6/8(月)16:00                                                               | 空球ロ         941Pル         資料           2015/03/24         チラシ&募集要項         資料           前画面へ戻る |  |
| 内容<br>                                   | <ul> <li>○○○方法<br/>「履歴書」ど志望動機書」をキャリアセンターに提出</li> <li>◆その他<br/>添付資料をご確認ください。</li> <li>★会社名の博ご「資料」と表示されている場合は、<br/>関連資料(テランや応募用紙など)をダウンロードできますので<br/>確認してください。</li> </ul> |                                                                                                |  |

★求人情報は随時更新されるので、各自最新情報を確認してください。またキャリアセンター内でも インターンシップ求人・資料を公開しています。 2015年4月 キャリアセンター